## **Applicant Onboarding Process (TSCA)**

This guide is to assist those who are undergoing the onboarding or renewal process with a company at Toronto Pearson International Airport (YYZ)

The Transportation Security Service program (TSS) introduces a new streamlined process for obtaining a Transport Canada Security Clearance. This digital portal replaces previous methods involving DocuSign or paper submissions, offering applicants real-time updates on their application's progress and direct communication for any required adjustments or updates from the Pass Office or Transport Canada.

- **1.** For the initiation of your TSS program application, the authorized **Signing Authority** of the hiring company requires the following information to commence your profile setup:
  - A. Given name(s).
  - B. Surname.
  - C. Email address (A valid email address is required).
  - D. Phone/contact number.

The authorized **Signing Authority** is required to specify your role/occupation within the company and request access to the preclearance area.

- Upon successful submission of your details to the TSS portal, an email from "TSS MODERNIZATION" will be sent to you. This email will invite you to either sign-in or create a new account. An example of the email can be seen below.
  - The invitation code is in Green.

| ٠ | The expiry date of the invitation code is in <b>Red</b> . |
|---|-----------------------------------------------------------|
|   |                                                           |

| Hi,                                                                                                    |
|----------------------------------------------------------------------------------------------------|
| Please sign-in to the Transport Security Services (TSS) platform to complete your Transport Security Clearance Application (TSCA). |
| To access your TSS account:                                                                                                    |
| Go to https://tss-sst.acc.tc.canada.ca/en/                                                                                         |
| Sign in with your GCkey username and password.                                                                                     |
| Don't have a GCkey username or password? Simple, just sign-up with GCKey.                                                          |
| When redirected to the TSS platform, enter this invitation code: 6f782trd-e23d-1022-a1f2-78ca63bhk9a9                              |
| Your invitation doe will expire in (2 days) - Please link or activate your GCKey and access your TSS account as soon as possible!  |
| Best regards,<br>Transport Canada                                                                                                  |

It is critical to create an account within the provided window by Transport Canada. If an account is not made within the time frame, your authorized **Signing Authority** is required to send you a new invitation code. IMPORTANT: The completion of the next steps requires an authentication app installed on your device or SMS confirmation. We recommend using Microsoft Edge or Google Chrome.

|     | Government Gouvernement<br>of Canada du Canada                              | 3.                                   |
|-----|-----------------------------------------------------------------------------|--------------------------------------|
|     | Transportation<br>Security<br>Services (TSS)Services de<br>sécurité des<br> | the<br>"TS<br>Mu<br>em<br>you<br>lan |
| 200 | Terms & conditions - Avis Canada                                            |                                      |
| 5   |                                                                             |                                      |

 Follow and click the link in your "TSS MODERNIZATION" email and select your preferred language.

|                                                                             | Government Gouvernement<br>of Canada du Canada                                                                                                    |                                                                                    |  |  |  |  |
|-----------------------------------------------------------------------------|----------------------------------------------------------------------------------------------------|------------------------------------------------------------------------------------|--|--|--|--|
|                                                                             | Transport Canada                                                                                                    |                                                                                    |  |  |  |  |
| To use the TSS Program,<br>a new GCKEY is required,<br>noting that existing | Sign in to view and manage your services and applications. If you already have an online account with the Government of Canada, you can use the same username and password to sign in. |                                                                                    |  |  |  |  |
| other services like the<br>CRA will not be                                  | <pre></pre>                                                                                                    | f Canadian banks                                                                   |  |  |  |  |
|                                                                             | Sign in with your GCKey username and password. Sign in with GCKey                                                                                                    | Sign in with your Canadian online banking service.<br>Sign in with Sign-In Partner |  |  |  |  |
| <b>4.</b> Click on <b>"Sign up</b>                                          | ► About GCKey                                                                                                    | About Sign-In Partners                                                             |  |  |  |  |
| with GCKey".                                                                | Don't have a us                                                                                                    | n up with GCKey                                                                    |  |  |  |  |

| Government<br>of Canada            | Gouvernement<br>du Canada                                    |                                      |                     |            |
|------------------------------------|--------------------------------------------------------------|--------------------------------------|---------------------|------------|
| Definitions                        | Frequently Asked Questions (F.                               | AQ)                                  | Help                |            |
| Home → Sign In / Sign Up           |                                                              |                                      |                     |            |
| Welcome to GC                      | Key                                                          |                                      |                     |            |
| You have been redirected from Sign | In Canada - Acceptance Test to the Government of Canada's GC | Key service.                         |                     |            |
| Sign In                            |                                                              | Simple Secure                        | Access              | 5.         |
| Username: (required)               |                                                              | A simple way to securely a           | ccess               | Proceed to |
| Username                           |                                                              | Government of Canada on              | line services.      | "Sign Up". |
| Password: (required)               |                                                              | One password.                        |                     |            |
| Password                           |                                                              | Sign Up                              |                     |            |
|                                    | Sign In Clear All                                            | Your GCKey can be used t             | o access multiple   |            |
| Forgot ye                          | ur username? • Forgot your password?                         | Government of Canada on<br>Services. | line <u>Enabled</u> |            |
|                                    |                                                              |                                      |                     |            |

- 6. The site will guide you through the account creation. Follow the prompts including the authentication app/two-step verification and create your personalized security questions.
- 7. Upon finishing the setup, you'll be prompted to enter the invitation code provided in your onboarding email.
  Sign up with an invitation code invitation code, you must ask your employer to send you an invitation code to access your TSS account invitation code.
  If you don't have an invitation code, you must ask your employer to send you an invitation code to access your TSS account invitation code.
  Trutter invitation code
  Trutter invitation code
  Trutter invitation code
  Trutter invitation code
  Trutter invitation code
  Trutter invitation code
  Trutter invitation code
  Trutter invitation code
  Trutter invitation code
  Trutter invitation code
  Trutter invitation code
  Trutter invitation code
  Trutter invitation code
  Trutter invitation code
  Trutter invitation code
  Trutter invitation code
  Trutter invitation code
  Trutter invitation code
  Trutter invitation code
  Trutter invitation code
  Trutter invitation code
  Trutter invitation code
  Trutter invitation code
  Trutter invitation code
  Trutter invitation code
  Trutter invitation code
  Trutter invitation code
  Trutter invitation code
  Trutter invitation code
  Trutter invitation code
  Trutter invitation code
  Trutter invitation code
  Trutter invitation code
  Trutter invitation code
  Trutter invitation code
  Trutter invitation code
  Trutter invitation code
  Trutter invitation code
  Trutter invitation code
  Trutter invitation code
  Trutter invitation code
  Trutter invitation code
  Trutter invitation code
  Trutter invitation code
  Trutter invitation code
  Trutter invitation code
  Trutter invitation code
  Trutter invitation code
  Trutter invitation code
  Trutter invitation code
  Trutter invitation code
  Trutter invitation code
  Trutter
- 8. Once completed, access "My Dashboard" on the portal, then select "My TSC" to progress with your application.

| <u>My TSC</u> |  |
|---------------|--|
| Ē             |  |

**9.** This section of the application necessitates a comprehensive account of your activities over the past 5 years, encompassing employment, periods of unemployment, education, residential history of where you have lived, travels exceeding 90 days, your physical and personal information, and more.

|                                                                                 | O<br>Complete application                                                                                                    | O<br>Employer certification | O<br>Enrolment site review | O<br>Verification appointment | O<br>Sent to TC |
|---------------------------------------------------------------------------------|----------------------------------------------------------------------------------------------------|-----------------------------|----------------------------|-------------------------------|-----------------|
| 1                                                                               | My TSC application                                                                                                    | on                          |                            |                               |                 |
|                                                                                 | Application number: 2024-02                                                                                                    | 2-01-5993                   |                            |                               |                 |
|                                                                                 | Your next steps:<br>Complete your application<br>Upload all documents<br>Give consent<br>Cancel my application                                   | Complete Ap                 | plication                  |                               |                 |
|                                                                                 |                                                                                                    |                             |                            |                               |                 |
| application > E                                                                 | dit Application Applicant Details                                                                                                    |                             |                            |                               |                 |
| application > E                                                                 | dit Application                                                                                                    |                             |                            |                               |                 |
| application > E<br>etails<br>ry<br>r Citizenship                                | dit Application Applicant Details Date of Birth mm/dd/yyyy                                                                                       |                             |                            |                               |                 |
| etails<br>ry<br>r Citizenship<br>us<br>tory<br>istory                           | dit Application Applicant Details Date of Birth mm/dd/yyyy  G Gender Male Female Other gender                                                    |                             |                            |                               |                 |
| application > E<br>tails<br>v<br>Citizenship<br>s<br>ory<br>story<br>atomission | dit Application  Applicant Details  Date of Birth mm/dd/yyyy  G  Gender Male Female Other gender  Height and Weight Centimeters                  | * Kilograms                 | Units                      |                               |                 |
| application > E<br>etails<br>ry<br>r Citizenship<br>us<br>tory<br>listory       | dit Application Applicant Details Date of Birth mm/dd/yyyy  G Gender Gender Gender Gendee Gendee Gendee Height and Weight Centimeters            | * Kilograms                 | Units<br>Imperial Metric   |                               |                 |
| application > E<br>etails<br>ry<br>r Citizenship<br>us<br>tory<br>listory       | dit Application Applicant Details Date of Birth mm/dd/yyyy  G Gender Gender Gender Gender Other gender Height and Weight Centimeters Hair colour | * Kilograms                 | Units<br>Imperial Metric   |                               |                 |

10. This stage demands the inclusion of all relevant documents referenced in your Transportation Security Clearance application (TSCA). If your application requires the submission of out of country documents, they will be requested as well. Only submit requested documents that are listed as seen below.

| o                                             | 0                                                          | 0                     | 0                        | O          |
|-----------------------------------------------|------------------------------------------------------------|-----------------------|--------------------------|------------|
| Complete application                          | Employer certification                                     | Enrolment site review | Verification appointment | Sent to TC |
|                                               |                                                            |                       |                          |            |
| My TSC applicati                              | on                                                         |                       |                          |            |
| Application number: 2024-0                    | 2 01-5993                                                  |                       |                          |            |
| Your next steps:                              | - 4 Editory Baston                                         |                       |                          |            |
| <ul> <li>Complete your application</li> </ul> |                                                            |                       | ument upload             |            |
| ▲ Upload all documents                        |                                                            |                       |                          |            |
| ▲ Give consent                                |                                                            |                       |                          |            |
| Cancel museulisation                          |                                                            |                       | <b>V</b>                 |            |
| Cancel my application                         |                                                            |                       |                          |            |
|                                               |                                                            |                       |                          |            |
|                                               |                                                            |                       |                          |            |
|                                               |                                                            |                       |                          |            |
|                                               |                                                            |                       |                          |            |
|                                               |                                                            |                       |                          |            |
|                                               |                                                            |                       |                          |            |
|                                               |                                                            |                       |                          |            |
| TORONTO PEARSON INTERN                        | ATIONAL AIRPORT                                            |                       |                          |            |
| Application file                              | eupload                                                    |                       |                          |            |
| The second second                             |                                                            | _                     |                          |            |
| Only JPG, PNG, TIFF, BMP a                    | rate - Front Side<br>and PDF formats are accepted. Max siz | e of 10 Mb.           | L Upload                 |            |
| Canadian birth certifu                        | rate - Back Side                                           |                       |                          |            |
| Only JPG, PNG, TIFF, BMP a                    | ind PDF formats are accepted. Max siz                      | e of 10 Mb.           | L Upload                 |            |
|                                               |                                                            |                       |                          |            |
|                                               |                                                            |                       |                          |            |
| Cancel Add supple                             | ment document                                              | nload                 |                          |            |
| Correct Floo Supple.                          | inche documente l'étainente                                | protect               |                          |            |
|                                               | Compared                                                   |                       |                          |            |

11. You'll be directed to digitally "sign" at designated points within the application, marked not by a visible signature but by a sequence of numbers. This is how Transport Canada ensures and acknowledges your personal submission. Once all designated areas are signed, you will be given the option to submit your application for review or to be verified by your designated Signing Authority.

|                                                                                                    | Complete application Employe                                                                                                    | O O O O O O O O O O O O O O O O O O O                                                                                                    | W Verification appoint                                                                                                    | ment Sent to TC                                                                                                    |                                                                                                    |  |
|----------------------------------------------------------------------------------------------------|----------------------------------------------------------------------------------------------------|----------------------------------------------------------------------------------------------------|----------------------------------------------------------------------------------------------------|----------------------------------------------------------------------------------------------------|----------------------------------------------------------------------------------------------------|--|
|                                                                                                    | My TSC application                                                                                                    |                                                                                                    |                                                                                                    |                                                                                                    | _                                                                                                    |  |
|                                                                                                    | Application number: 2024-02-01-5993                                                                                                    |                                                                                                    |                                                                                                    |                                                                                                    |                                                                                                    |  |
|                                                                                                    | Your next steps:<br>✓ Complete your application<br>✓ Upload all documents<br>▲ Give consent<br>Cancel my application                                                                                                    | Edit application                                                                                                    | Document upload                                                                                                    | ▲ Give consent                                                                                                    |                                                                                                    |  |
|                                                                                                    |                                                                                                    |                                                                                                    |                                                                                                    |                                                                                                    |                                                                                                    |  |
|                                                                                                    |                                                                                                    | PART - PARTIE C - APPLICANT (co                                                                                                    | ontinued) - DEMANDEUR (suite)                                                                                                    |                                                                                                    | ,                                                                                                    |  |
|                                                                                                    |                                                                                                    | 28. Do you possess a valid passport                                                                                                    | r - rossedez-vous un passeport val                                                                                                    |                                                                                                    | ~                                                                                                    |  |
| Examples of designated s                                                                                                    | ignature areas.                                                                                                    | 29. Country of Issue - Pays de déliv                                                                                                    | Tance 30. Passport No N° d                                                                                                    | e passeport 31. Date of                                                                                                    | Expiry - Date d'expiration                                                                                                    |  |
|                                                                                                    |                                                                                                    | Note: Bring original of your Birth C<br>Citizenship Documents / Passport                                                                                                    | Certificate / Immigration /                                                                                                    | Nota: Apportez l'original de votre (<br>Document d'immigration / Citoyen                                                                                                    | Certificat de naissance /<br>neté / Passeport                                                                                                    |  |
| PART - PARTIE E - CONSENT AND CERTIFICATION - CONSENTEMENT ET CE                                                                                                    | ERTIFICATION                                                                                                    | 32. Did you ever attend a post secon secondaire?                                                                                                    | ndary institution? - Avez-vous déjà                                                                                                    | fréquenté un établissement post                                                                                                    | ✓ Initials - Initiales<br>Sign                                                                                                    |  |
| Providing mideading or false information on this application may result in a refusal or<br>cancellation of the security clearance.                                                                                                    | sents faux ou trompeurs sur cette demande peut entraîner le refus ou l'annulation de<br>é.                                                                                                    | If Yes - Si oui                                                                                                    |                                                                                                    |                                                                                                    | <u>×</u>                                                                                                    |  |
| Initials - Initials :     Initials - Initials :     Consent may only be given by an infividual who has reacted the age of majority. Where an     generation of taken is a monot, the signature of a purent, guardian or taker is mandatory. (See last page     for information on take of a majority.                                                                                                    | ut före donod que par une personne ayout atteint Fäge dr la majorité. Dans les cus où le<br>mineur, la ajurature d'un parent, d'un intalaire ou da tutter est colligatoire (convuler la<br>mi d'avattage de consegmentents i popor de Fåge de la majorité).                                                                                                    | 33. Name and address                                                                                                    | of institution(s) - Nom et l'adress                                                                                                    | e de/des établissement(s)                                                                                                    | From - De To - À<br>Y-A M Y-A M                                                                                                    |  |
| The recently determined particle of the strength of the strength of the streng      | In de storikt, normen de Trarisle L4 des Les ian Fahrmannique et el conformèsame<br>en mandre de tampenge 11557 (nettett en sur trafforma index programme<br>en de la Phalamanne et el conformèsame<br>et el conformèsame et el conformèsame<br>et el conformèsame et el conformèsame et el conformèsame<br>et el conformèsame et el conformèsame et el conformèsame<br>et el conformèsame et el conformèsame et el conformèsame<br>et el conformèsame et el conformèsame et el conformèsame<br>et el conformèsame et el conformèsame et el conformèsame<br>et el conformèsame et el conformèsame et el conformèsame<br>et el conformèsame et el conformèsame et el conformèsame<br>et el conformèsame et el conformèsame<br>et el conformèsame et el conformèsame<br>et el conformèsame et el conformèsame<br>et el conformèsame et el conformèsame<br>et el conformèsame et el conformèsame<br>et el conformèsame et el conformèsame<br>et el conformèsame et el conformèsame<br>et el conformèsame et el conformèsame<br>et el conformèsame<br>et el conformèsame et el conformèsame<br>et el conformèsame<br>et el conform | <ul> <li>34a. Have you ever been convicted<br/>granted a pardon? Avez-vous déjà<br/>laquelle vous n'avez pas été gracié(</li> <li>34b. If you have been convicted of<br/>the country - Si vous avez déjà été c<br/>veuillez indicuer le pas s</li> </ul>                      | in Canada or elsewhere of an offen<br>été condamné d'une infraction crir<br>p)?<br>an offence for which you have not l<br>ondamné(e) d'une infraction pour                                                                                                 | ce for which you have not been<br>ninelle au Canada ou ailleurs pour<br>been granted a pardon, please indici<br>laquelle vous n'avez pas été gracié(                                                                                                    | r Initials - Initiales                                                                                                    |  |
| Inthe numbrics any and all Casadian or forcings in we enforcement agency — such as may<br>causalian at frequency police incore. — en any points or exploration, who holdes policity.<br>— The second second | que tout expanience d'application de la loi canadien un êtranger — la lant corps de police,<br>e un inter promote, suit equationes public, parapolite, privé en guerrementendi, velier de<br>de la la la la la la la la la la la la la                                                                                                    | 34c. Have you ever been charged in<br>not yet been dealt with by the courts<br>qui demeure en suspens et n'a pas ét                                                                                                    | Canada or elsewhere of an offence<br>? - 34c. Avez-vous déjà été accusé<br>té traitée par les tribunaux ?                                                                                                    | e which remains outstanding, and ha<br>au Canada ou ailleurs d'une infract                                                                                                    | s<br>ion                                                                                                    |  |
| This consent is given solely for security clearance purposes. Unless withdrawn by me with<br>bathfication in writing to Transport Canada, this consent shall remain valid for conducting all<br>weififications, less essences et investigations specified above, and any<br>mise i joar subsidgement.                                                                                                    | Jonné qu'aux fins de l'habilitation de sécurité. À moins que je le retire et que Transports<br>par écrit, non consentement restera valide le traps que soient réalisées toutes les<br>tions ou les enquêtes nécessaires précisées précéderment, y compris toute vérification ou<br>s.                                                                                                    |                                                                                                    |                                                                                                    |                                                                                                    |                                                                                                    |  |
| nanopearo resolucionani or spekte.<br>Le confirme gala machine de la porte in filis application for a society cleanace,<br>ncheding any supporting documentation, is true and contect to the basi of my knowledge and<br>Sign                                                                                                    | ear de ma commissance et de ma croyance (nu les renarignements que j'ai doonés dans<br>tion de sécurité, y compris tous les documents fournis à l'appui, sont véridiques et exacts.                                                                                                    | PART - PARTIE E - COHSENT AND<br>For applicants who have resided outside Canada dazing<br>traveled ocesile of Canada and the United Stars for an<br>government buildensish and gut hat the (System.                                                                           | CERTIFICATION (continued) - COI<br>(the last five (5) years or for those who have<br>ure than 90 days (excluding travel for                                                                                                    | NSENTEMENT ET CERTIFICATION<br>Les demandeurs qui on résidé à l'étranger pendant le<br>à l'extérieur du Canada et des Éans-Unis (sauf les vo<br>cours des cinq (5) dernières années.                                                                                                    | (SUÌTE)<br>s cinq (5) demières années ou ceux qui out voyagé<br>ages effectués pour affaires gouvernementales) au                                                                                                    |  |
| Applicant's signature - Signature du demandeur                                                                                                    | Signature Date - Date de signature Y-A / M / D-J                                                                                                    |                                                                                                    | O Yes - Oui O No - Non                                                                                                    | Initials - Initiales :                                                                                                    | 1                                                                                                    |  |
| Telephone - Téléphone Mork telephone -<br>Téléphone travail                                                                                                    | el Language of preference -<br>Langue de préférence                                                                                                    | Consent to allow Transport Canada to disclose personal<br>I, the undersigned, do authorize Transport Canada to di<br>T have cresided are traveled during the past five (5) years,<br>application and the resulting from the checks and verif<br>information that concerns me. | information to government of foreign states,<br>sclose to the government of foreign states where<br>the personal information I have provided in this<br>ications for the purpose of verifying the                                                          | Consentement à permettre à Transports Canada de dis<br>gouvernements des étuit étrangers.<br>Je, sonssigné(e), autorise Transports Canada à divulg<br>tréide ou voyagé au cours des cuit (e) d'artifices anné<br>dans la présente demande et eux recueillis lons de vé<br>renseignements qui ne concement.                                                                                           | ulguer des renseignernents personnels aux<br>er aux gouvernements des états étrangers où j'ai<br>es, les tronsoignements personnels que j'ai fournis<br>ifications, dans le but de vérifier les                                                                           |  |
| maniel, des remelgements en non habilitätion de alcerité en mation de transport. Le demandier pour retire no come                                                                                                    | denorati de hord hargei.                                                                                                    | Refued in content to allow Transport Canada to disclose<br>attents.<br>Understand that a refued to grant my concent may rem<br>the information Those provided in vertifiable and relation<br>post to the avision arrange security, in the event Tra-<br>cemance.              | ar personal information to government of foreign<br>at in Transport Canada's inability to ensure that<br>and further inability to eastbalk the relax it. Imay<br>report Canada is unable to ensure the<br>understand that I will not be granted a security | Refus du consentement à pennettre à Transports Cana<br>un geuvernements des étais étrangers.<br>le comprende qu'in refusant d'accenter sano consente<br>fronzoniei de s'assure que la renneignements que p<br>éténisti le rique que je pourris constituer pour la ais<br>éténisti le rique que je pourris constituer pour la ais<br>éténisti le comprende que l'aubilitation de sécurité<br>éténisti | da de divulguar des rennseignements personnels<br>ment, il se peut que Transports Canada soit dans<br>finaris sont fabbes et verifiables et en outre<br>est à déreme est maritime. Dans le cas où<br>meignements que ja formis sont fabels et<br>ne me tera par accordée. |  |
|                                                                                                    |                                                                                                    |                                                                                                    |                                                                                                    |                                                                                                    |                                                                                                    |  |

**12.** Your designated **Signing Authority** is required to confirm your eligibility for Transport Canada Clearance. Following this verification, your application will be forwarded to the Pass Office for review.

For applicants below 18 years of age, the application will be sent to a parent or legal guardian for consent before proceeding to the **Signing Authority** for the clearance request.

**13.** Once assessed by Pass Office, you might be prompted to adjust your document submissions or TSCA. A notification to schedule a "**Verification Appointment**" will be sent if no modifications are needed or if any applicable revisions have been completed successfully.

Ensure all requested changes are made before attempting to book an appointment with Pass Office.

Only with a **"Book Verification Appointment"** notification should you arrange an appointment through our online portal, bringing all necessary forms, supporting documents and original IDs for verification.

A Verification Appointment does not automatically indicate your application is approved. It signifies that your application seems to be in order but necessitates further validation at the Pass Office.